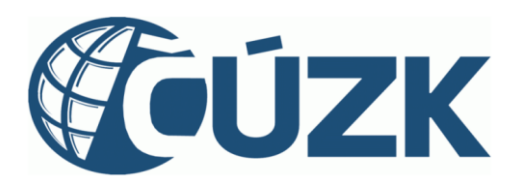

# Novinky v RÚIAN/ISÚI/VDP

## verze aplikace 4.1

https://ruian.cuzk.gov.cz/

| Verze<br>dokumentu | Popis změn    | Datum vydání |
|--------------------|---------------|--------------|
| 1.0                | Nový dokument | 2. 12. 2024  |

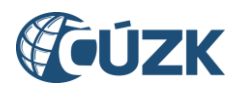

## Obsah

| 1 | ZMĚ           | NY V ISÚI                                                                                                |
|---|---------------|----------------------------------------------------------------------------------------------------|
|   | 1.1           | Rozšíření evidence TEA4                                                                                  |
|   | 1.1.1<br>evid | L Změny číselníků a rozšíření technickoekonomických atributů (TEA) stavebních objektů<br>ovaných v ISÚI4 |
|   | 1.1.2         | 2 Nové atributy TEA4                                                                                     |
|   | 1.1.3         | B Do stávajících kontrol SO jsou zavedeny nové kontroly na TEA6                                          |
|   | 1.2           | Doplnění ÚÚP do přehledu prvků7                                                                          |
|   | 1.3           | Plošný výběr8                                                                                            |
|   | 1.4           | Upozornění na nevyřešené reklamace8                                                                      |
|   | 1.5           | Přechod na doménu GOV.CZ9                                                                                |
|   | 1.6           | Automatické zplatnění reklamace na výmaz nečíslovaného SO9                                               |
| 2 | Změ           | ny ve VDP                                                                                                |
|   | 2.1           | Doplnění našeptávačů 10                                                                                  |
|   | 2.2           | Přechod na doménu GOV.CZ 10                                                                              |
| 3 | POD           | PORA ČÚZK11                                                                                              |

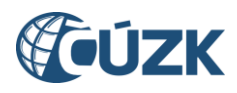

## Seznam použitých zkratek

| Zkratka | Význam                                           |
|---------|--------------------------------------------------|
| АМ      | Adresní místo                                    |
| BUD     | Budova evidovaná v katastru nemovitostí          |
| ČSÚ     | Český statistický úřad                           |
| ČÚZK    | Český úřad zeměměřický a katastrální             |
| DB      | Definiční bod                                    |
| DCU     | Definiční čára ulice                             |
| ISÚI    | Informační systém územní identifikace            |
| NZ      | Návrh změny                                      |
| ORP     | Obec s rozšířenou působností                     |
| ονΜ     | Orgán veřejné moci                               |
| POU     | Obec s pověřeným obecním úřadem                  |
| RÚIAN   | Registr územní identifikace, adres a nemovitostí |
| ROS     | Registr osob                                     |
| SO      | Stavební objekt evidovaný v ISÚI/RÚIAN           |
| TEA     | Technickoekonomické atributy                     |
| ÚÚP     | Územní účelový prvek                             |
| VDP     | Veřejný dálkový přístup                          |
| VFR     | Výměnný formát RÚIAN                             |
| VÚSC    | Vyšší územně samosprávný celek                   |
| ws      | Webové služby                                    |
| ZSJ     | Základní sídelní jednotka                        |

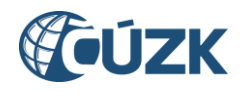

## NOVINKY PRO UŽIVATELE RÚIAN/ISÚI/VDP VERZE 4.1

Instalace nové verze RÚIAN/ISÚI/VDP verze 4.1 do produkčního prostředí proběhne 6. 12. 2024 a níže uvádíme uskutečněné změny v aplikacích.

## 1 ZMĚNY V ISÚI

### **1.1** Rozšíření evidence TEA

Na základě dohody ČÚZK a ČSÚ je nově umožněno předávat informace ze statistického zjišťování ve smyslu § 10 odst. 3 a § 15 zákona č. 89/1995 Sb., o státní statistické službě, ve znění pozdějších předpisů zápisem do ISÚI. Zapsané údaje bude ČSÚ odebírat z ISÚI webovou službou přímo z ISÚI.

Do konce roku 2024 je zadávání nových atributů dobrovolné, od 1. 1. 2025 budou kontroly ISÚI u nově zapisovaných číslovaných stavebních objektů, jejichž dokončení je do 1 roku od aktuálního data, vyžadovat vyplnění všech nových atributů pro statistické účely.

## 1.1.1 Změny číselníků a rozšíření technickoekonomických atributů (TEA) stavebních objektů evidovaných v ISÚI

V ISÚI došlo k rozšíření TEA evidovaných u stavebních objektů (SO). Nově evidovanými atributy jsou *Dispozice bytů a jejich plochy, Ubytovací jednotky, Investiční náklady, IČO Investora, PENB, Sekundární způsob vytápění a Způsob využití - upřesnění.* Nové atributy TEA jsou vedeny pouze v ISÚI, bez přenosu do RÚIAN.

Úprava číselníků (rozšíření) byla provedena u atributu *Připojení na plyn, Způsob vytápění a Druh konstrukce* a *Způsob využití*. Změny v těchto číselnících se promítají i do RÚIAN.

U každého atributu TEA je symbol 🤨, který umožňuje přechod na konkrétní stránku daného atributu v Nápovědě ISÚI.

Povinností editora je tyto nové atributy TEA vyplnit při založení nového číslovaného SO, pokud jeho datum dokončení je do 1 roku od aktuálního data. V rámci této povinnosti jsou k novým atributům TEA doplněny kontroly viz odstavec 1.1.3.

#### 1.1.2 Nové atributy TEA

Nové atributy TEA jsou přidány na obrazovku *Položka NZ - Stavební objekt (UNZ119)*.

**PENB** – (průkaz energetické bezpečnosti) je umožněn výběr ze sedmi tříd: A – Mimořádně úsporná, B – Velmi úsporná, C – Úsporná, D – Méně úsporná, E – Nehospodárná, F – Velmi nehospodárná, G – Mimořádně nehospodárná.

| PENB: | C - Úsporná                | ~ | 0 |
|-------|----------------------------|---|---|
|       | Původně: B - Velmi úsporná |   |   |

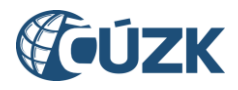

**IČO Investora** - editor zadá *kód IČO* nebo zvolí možnost *Investor IČO nemá*. IČO je možné také vyhledat pomocí tlačítka *"Vyhledat podle názvu"*. Upozorňujeme, že vyhledávání nepodporuje fulltextové vyhledávání a zadaný název musí být zadán v souladu s tím, jak je evidován v ROS.

| IČO investora: |                     | 0 |
|----------------|---------------------|---|
|                | Vyhledat dle Názvu  |   |
|                | Investor nemá IČO 🗾 |   |

vyhledat podle názvu

| Vyhledání IČO investora | × |
|-------------------------|---|
| IČO název:              |   |
| Vyhledat                |   |

Investiční náklady - editor zadá hodnotu v mil. v Kč na jedno desetinné místo.

| Investiční náklady (mil. Kč): | 2.1      | 8 |
|-------------------------------|----------|---|
|                               | Původně: |   |

**Sekundární způsob vytápění** - editor vybere jednu z položek číselníku sekundárního způsobu vytápění. Obsah číselníku je shodný s hlavním číselníkem způsobu vytápění.

| Sekundární způsob | Domovní - dřevo a biomasa 🔹       |  |  |  |
|-------------------|-----------------------------------|--|--|--|
| vytapeni:         | Původně: Centrální domovní - uhlí |  |  |  |

**Způsob využití - upřesnění** - editor nejdříve vybere tzv. nadřazenou položku Způsob využití a pokud vybraná položka obsahuje podřazené položky, je umožněno zadat Způsob využití - upřesnění. Způsob využití, u kterého není upřesňující způsob využití je výběr (textové pole) zašedlý a nepřístupný.

| Způsob využití:           | stavba pro obchod 🔹               | 0 |
|---------------------------|-----------------------------------|---|
|                           | Původně: bytový dům               |   |
| Způsob využití upřesnění: | obchodní centra, markety, nákup 🔻 |   |
|                           | Původně:                          |   |

#### Dispozice bytů a jejich plochy

Nový formulář (UNZ167), je přístupný až po vyplnění atributu *"Počet bytů"* jinou hodnotou než je 0 a Nezjištěno, kliknutím na šipku.

| Dispozice bytů a jejich | >                     |  | 0 |
|-------------------------|-----------------------|--|---|
| plochy:                 | Původně: Nedefinováno |  |   |

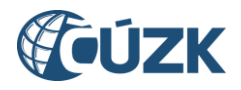

 obrazovka UNZ167 - editor zde zadává počet ubytovacích jednotek, počet jednotlivých typů bytů a obytnou plochu pro jednotlivé typy bytů.

|                                                | ormační systém územn                   | í identifikace                     | Uživatel: AD/prochazkovaj7   | Agenda: Český úřad zeměměřici<br>Role: EDI, SCH, DIN Územr | ý a katastrálni – OVM: CUZ<br>í působnost: Česká republik | K Odhlásit se<br>ta UNZ167 |
|------------------------------------------------|----------------------------------------|------------------------------------|------------------------------|------------------------------------------------------------|-----------------------------------------------------------|----------------------------|
| Nyní jste zde: <u>Nástěnka</u> » <u>Seznam</u> | NZ » Návrh změny » Položka NZ - Stavel | oní objekt » Stavební objekt - Dis | spozice bytů a jejich plochy | 1                                                          | !                                                         | Přehled prvků 🗗            |
| Položka NZ - Stavební                          | objekt - Dispozice bytů a je           | jich plochy                        |                              |                                                            | Potvrdit a zavřít                                         | Zavřít                     |
| Ubytovací Jednotky:                            | Počet                                  | Obytná plocha [m2]                 |                              |                                                            |                                                           |                            |
| Byty jednopokojové:                            |                                        |                                    | ]                            |                                                            |                                                           |                            |
| Byty dvoupokojové:                             | 2                                      | 55                                 | ]                            |                                                            |                                                           |                            |
| Byty třípokojové:                              | 1                                      | 130                                | ]                            |                                                            |                                                           |                            |
| Byty čtyřpokojové:                             |                                        |                                    | ]                            |                                                            |                                                           |                            |
| Byty pěti a více pokojové:                     |                                        |                                    | ]                            |                                                            |                                                           |                            |
| Celkově                                        | 3 (3)                                  | 185 (300)                          |                              |                                                            |                                                           |                            |

#### 1.1.3 Do stávajících kontrol SO jsou zavedeny nové kontroly na TEA.

| SO0537 | NZ obsahuje kód IČO investora xxxxx, které neexistuje v ROS                                                                                                    |
|--------|----------------------------------------------------------------------------------------------------|
| Řešení | Uvedené IČO musí existovat v ROS, zkontrolujte uvedenou hodnotu a opravte.                                                                                                    |
| SO0538 | SO s datem dokončení po xx. xx. xxxx musí mít vyplněny atributy -> IČO Investora (musí být<br>vyplněno IČO nebo "Investor IČO nemá"), PENB, Investiční náklady, Sekundární způsob<br>vytápění. |
| Řešení | Pokud zadáváte nový číslovaný stavební objekt, je potřeba vyplnit rozšířené TEA podle dokumentace.                                                                                             |
| SO0539 | Číslovaný SO s datem dokončení po xx. xx. xxxx musí mít vyplněné také dispozice bytů a jejich plochy.                                                                                          |
| Řešení | Pokud zadáváte nový číslovaný stavební objekt, je potřeba vyplnit rozšířené TEA podle dokumentace.                                                                                             |
| SO0540 | Číslovaný SO s datem dokončení po xx. xx. xxxx musí mít při zadání Způsobu využití XX vyplněný<br>také atribut Způsob využití – upřesnění.                                                     |

#### a) nové "červené" chyby pro stavební objekty

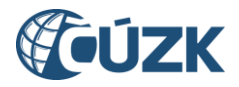

| Řešení | Pokud zadáváte nový číslovaný stavební objekt, je potřeba vyplnit rozšířené TEA podle<br>dokumentace.                                                                                               |
|--------|----------------------------------------------------------------------------------------------------|
| SO0541 | Počet bytů SO neodpovídá součtu všech bytů v rámci Dispozice bytů.                                                                                                    |
| Řešení | Pokud zadáváte nový číslovaný stavební objekt, musí položka vyplněna - Počet bytů musí odpovídat součtu bytů v dialogu Dispozice bytů.                                                              |
| SO0542 | Součet obytné plochy všech bytů v rámci Dispozice bytů musí být menší než celková podlahová<br>plocha SO.                                                                                           |
| Řešení | Pokud zadáváte nový číslovaný stavební objekt, zkontrolujte uvedené hodnoty a opravte.                                                                                                    |
| SO0545 | Upřesňující způsob využití XX neodpovídá nadřazenému způsobu využití YY                                                                                                    |
| Řešení | Pokud zadáváte nový číslovaný stavební objekt, je nutné, aby uvedené položky byly v souladu<br>nadřazená hodnota-podřazená hodnota. Proveďte výběr z nabízených položek seznamů<br>způsobu využití. |

#### b) nová varování pro stavební objekty

| SO0543 | Obestavěný prostor není větší než dvojnásobek zastavěné plochy, zkontrolujte prosím znovu<br>zadané údaje.                                                                                                    |
|--------|----------------------------------------------------------------------------------------------------|
| Řešení | Pokud zadáváte nový číslovaný stavební objekt, zkontrolujte uvedené hodnoty a opravte.                                                                                                    |
| SO0544 | Pokud je v atributu Přípojka plynu zadáno "bez plynu", pak by u způsobu vytápění nemělo být<br>uvedené XX.                                                                                                    |
| Řešení | Pokud zadáváte nový číslovaný stavební objekt, nelze položku Přípojka plynu "Bez plynu"<br>kombinovat s vyplněnými položkami Způsob vytápění a Sekundární způsob vytápění, které s<br>plynem souvisí. Opravte. |

## 1.2 Doplnění ÚÚP do přehledu prvků

Do přehledu prvků bylo doplněno vyhledávání účelových územních prvků. Lze tak v aplikaci ISÚI vyhledat např. dobývací prostory, chráněná ložisková území, základní bodová pole.

Vyhledávání je realizováno buď pomocí jednoznačného kódu RÚIAN hledaného územního účelového prvku nebo kombinací zadaných údajů - vždy povinnou položkou je typ ÚÚP (pozn. lze vyhledat i všechny prvky daného typu ÚÚP), pokud je typ členěn na subtypy - je možné vyhledávat i podle nich. Dalším kritériem vyhledání je potom název prvku, číslo nebo externí ID. Je umožněna filtrace hledání a přepínání pro zobrazení platných a zrušených prvků příp. nesprávných prvků.

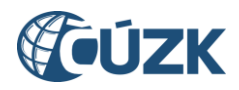

Je možné si zobrazit detail vyhledaného ÚÚP (aktuální podrobnější údaje o prvku, historické údaje, nesprávnost, reklamace), informace o nesprávnosti prvku, grafické zobrazení, podřazené prvky (vazby na parcelu, stavební objekt, adresní místo) a přehled posledních návrhů změny daného účelového územního prvku.

| Vyhledání prvku                                                                                 |                         |         |            |            |          |                                      |  |  |
|-------------------------------------------------------------------------------------------------|-------------------------|---------|------------|------------|----------|--------------------------------------|--|--|
| Typ hledaného prvku:         Účelový prvek         Douze zrušené prvky    Pouze nesprávné prvky |                         |         |            |            |          |                                      |  |  |
| Typ ÚÚP:         Subtyp ÚÚP:           CHLÚ         •                                           |                         |         |            |            |          |                                      |  |  |
| Filtr       Kód     rovná se     Inázev                                                         |                         |         |            |            |          |                                      |  |  |
|                                                                                                 |                         |         |            |            |          | Plošný výběr Hledat                  |  |  |
| Kód                                                                                             | Název                   | Тур ÚUР | Subtyp ÚUP | Externí ID | Číslo    | Akce                                 |  |  |
| 1027603                                                                                         | Alberov                 | CHLÚ    |            | 11800000   | 11800000 | 🝳 🛇 🚱 Přejít na 🗸 <u>Poslední NZ</u> |  |  |
| 1010409                                                                                         | Albrechtice nad Vltavou | CHLÚ    |            | 03380000   | 03380000 | 🔍 🛇 🚱 Přejít na 🗸 <u>Poslední NZ</u> |  |  |
| 1010603                                                                                         | Arnoltice - Pertoltice  | CHLÚ    |            | 00080000   | 00080000 | Q 🔮 🚱 Přejít na 🔻 <u>Poslední NZ</u> |  |  |

## 1.3 Plošný výběr

Do formuláře Vyhledání prvku (UNZ150) jsme doplnili tlačítko "Plošný výběr". Jeho stisknutím se vyvolá Marushka, kde uživatel zadá polygon stejným způsobem jako ve VDP (včetně stejného omezení plochy polygonu). Zadaný polygon se pak použije pro dodatečné omezení výsledků vyhledávání prvků nad rámec stávajících podmínek. Tlačítko "Plošný výběr" je dostupné pro Vyhledání prvků pro Přehled prvků i pro Návrh změny.

| Vyhledání prvku                         |                       |                       |            |                               | Nové hledání                |
|-----------------------------------------|-----------------------|-----------------------|------------|-------------------------------|-----------------------------|
| Typ hledaného prvku:<br>Stavební objekt | 🗌 Pouze zrušené prvky | Pouze nesprávné prvky |            |                               |                             |
| Okres:                                  | Obec:                 | Městská část/obvod:   | Část obce: | Katastrální území:            | Parcela:                    |
| Filtr<br>Číslo domovní 🛛 🔻              | rovná se 🔻            |                       |            | Třídit podle:<br>část obce, č | . dom., kat. území, č. pa 🔻 |
|                                         |                       |                       |            | Plošn                         | ý výběr Hledat              |

## 1.4 Upozornění na nevyřešené reklamace

Na úvodní obrazovku ISÚI (Nástěnku) bylo doplněno notifikační okno, které upozorňuje přihlášeného uživatele na neuzavřené reklamace, které byly založeny před více jak 30 dny (dále jen "neřešené reklamace"). Okno obsahuje zvýrazněné hlášení o nutnosti řešit reklamace dle zákona o základních registrech, počet neřešených reklamací pro OVM a agendu přihlášeného uživatele. Notifikační okno obsahuje tlačítko "Neuzavřené reklamace", které uživatele přesměruje na obrazovku Seznam reklamací (UWF101, volba třídění nastavena na Všechny). Notifikační okno je možné uživatelem na dobu 10 kalendářních dnů skrýt tlačítkem "Zavřít", pokud i po 10 dnech se v systému bude nacházet neřešená reklamace, okno se opět otevře.

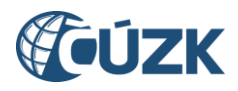

| Neuzavřené reklamace                                                                          | × |  |  |
|-----------------------------------------------------------------------------------------------|---|--|--|
| Systém obsahuje 137 neuzavřených reklamací, které byly založeny<br>před více jak 30 dny.      |   |  |  |
| Zákon o základních registrech ukládá editorovi povinnost tyto<br>reklamace bezodkladně řešit. |   |  |  |
| Zavřít Neuzavřené reklamace                                                                   |   |  |  |

V bloku "Reklamace" na obrazovce Nástěnka je zvýrazněn červenou barvou text "Moje reklamace", "Nepřiřazené reklamace" a "Všechny reklamace" pokud se v dané skupině nachází alespoň jedna neřešená reklamace.

| Reklamace              |     |
|------------------------|-----|
| Moje reklamace:        | 0   |
| Nepřiřazené reklamace: | 116 |
| Všechny reklamace:     | 137 |
|                        |     |
|                        |     |

## 1.5 Přechod na doménu GOV.CZ

Současně s instalací verze 4.1 dojde k přesunu ISÚI na novou doménu <u>https://isui.cuzk.gov.cz</u> a k přesměrování adresy <u>https://isui.cuzk.cz/</u> na novou doménu. <u>Přístup do ISÚI</u> přes JIP pro externí uživatele zůstává zachován a pro většinu uživatelů tak bude změna v podstatě nepostřehnutelná.

#### **1.6** Automatické zplatnění reklamace na výmaz nečíslovaného SO

Z definice stavebního objektu obsažené v § 29 odst. 1 písm. c) zákona č. 111/2009 Sb. o základních registrech vyplývá, že nečíslovaný stavební objekt může být evidován v RÚIAN jen za předpokladu, že je obsahem evidence katastru nemovitostí. Pokud tato podmínka z důvodu výmazu budovy v ISKN přestane platit, přestanou současně existovat i zákonné důvody pro evidenci příslušného stavebního objektu v RÚIAN.

Proto došlo k úpravě zpracování reklamací na zrušení stavebního objektu bez č.p./č.ev. (typu 3). Nově je tento typ reklamace zpracováván automaticky pod agendou stavebního úřadu v rámci nově zavedeného typu reklamace "Interní zrušení stavebního objektu bez č.p./č.ev.". Návrh změny z tohoto typu reklamace je pojmenován "Řešení interní reklamace z ISKN na zrušení SO bez č.p./č.ev." a lze ho standardně dohledat ve Vývoji změn po vyhledání zrušeného SO.

Tento typ reklamace není zobrazován uživatelům v Seznamu reklamací (UWF101). Ve Výpisu reklamací (URE226) lze tento typ reklamace dohledat pouze v části "Zpracované" ve stavu reklamace "Vyřízená", např. vyhledáním všech reklamací, zadáním ID reklamace nebo kódu a typu prvku.

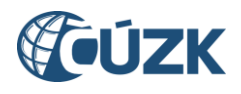

## 2 Změny ve VDP

## 2.1 Doplnění našeptávačů

Na obrazovkách Vyhledání prvků pro vybrané prvky byl do polí místo stávajícího výběru doplněn našeptávač s listboxem (uživateli je kromě zadání znaků s našeptávačem umožněn také výběr ze seznamu bez předchozího zadání znaků). Našeptávače zohledňují případné již vybrané nadřazené prvky.

Jedná se o pole:

- Název ORP, Název okresu a Název kraje (VÚSC) na formuláři pro vyhledání POU,
- Název POU, Název ORP, Název okresu a Název kraje (VÚSC) na formuláři pro vyhledání obce,
- *Název ORP* na formuláři Výměnný formát.

| )bec, vojenský újezd         | Vyhledat zrušené                        |        |
|------------------------------|-----------------------------------------|--------|
| Vyhledávání dle typu Za      | dat kód                                 |        |
| Název kraje (VÚSC):          | Název okresu:                           | ן      |
| Název ORP:                   | Název POU:                              |        |
| Název obce:                  | Bechyně<br>Benátky nad Jizerou          | J      |
| Status:<br>nevybráno 🗸       | Benešov<br>Benešov nad Ploučn<br>Beroun |        |
| □ Nesprávné<br>Třídit podle: | Bezdružice<br>nění O Název obce O Ko    | d obce |

## 2.2 Přechod na doménu GOV.CZ

Současně s instalací verze 4.1 dojde k přesunu VDP na novou doménu <u>https://vdp.cuzk.gov.cz/</u> a k přesměrování původní adresy <u>https://vdp.cuzk.cz/</u> na novou. Pro běžné uživatele se v podstatě nic nemění, při strojovém zpracování údajů z adresy původní adresy doporučujeme upravit konfiguraci a aktualizovat adresu volání na novou doménu.

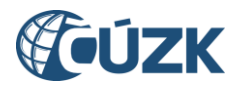

## **3 PODPORA ČÚZK**

Podrobnější informace o ISÚI/RÚIAN a uživatelské postupy pro práci v ISÚI jsou k dispozici v <u>nápovědě ISÚI</u> a na webových stránkách RÚIAN <u>https://ruian.cuzk.gov.cz/.</u>

V případě, že potřebné informace a odpovědi na Vaše otázky nenaleznete, můžete se obrátit na podporu ČÚZK:

- Kontaktní formulář Helpdesk
- Telefon: 284 044 455

Konkrétní dotaz můžete zapsat do Helpdesku také prostřednictvím aplikace ISÚI, kde je potřeba vyplnit Váš kontaktní email, aby odpověď nebyla odeslána pouze na podatelnu.

Při zasílání dotazu uvádějte, prosím, konkrétní informace o daném problému (např. o jaký SO nebo AM se jedná), může se tak významně zkrátit doba řešení Vašeho požadavku.

Helpdesk z ISÚI je přístupný na každé stránce vpravo dole:

| Nápověda 🖓 Helpdesk VDP 🖓  |  |
|----------------------------|--|
| ( <b>@ÚZK</b> 🧑 <u>IOP</u> |  |